# 旋坤 LoRa 透传终端

XKED601-F3

# 使用说明书

文件版本号: V1.05 日期: 2020-11-17

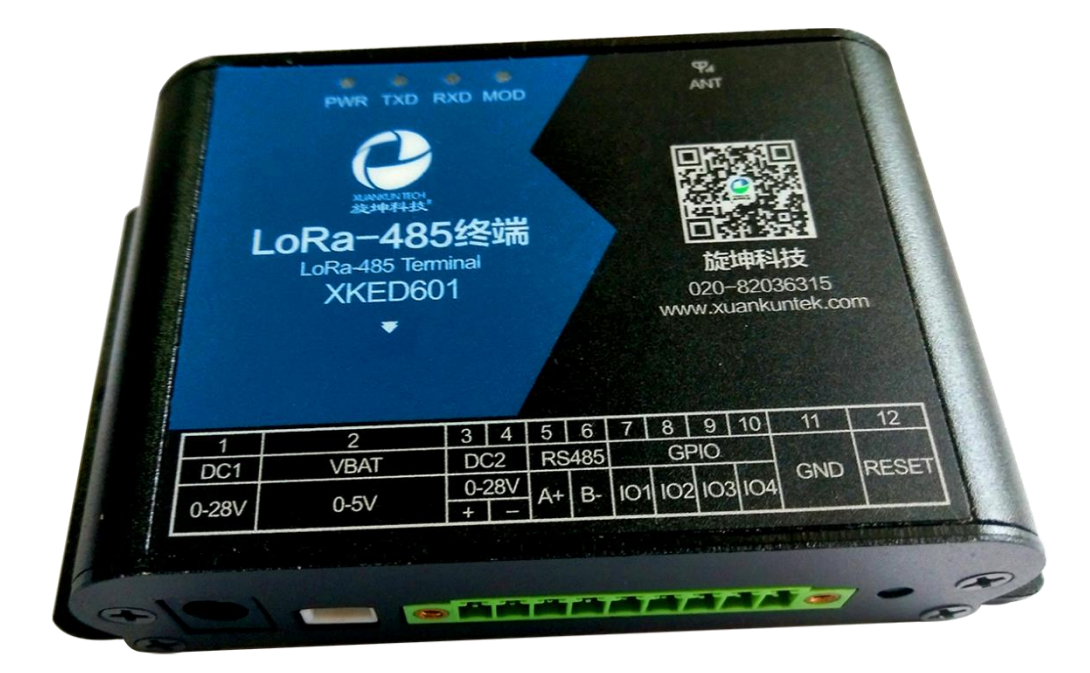

修改历史

| 日期       | 修改人 | 版本    | 修改说明                                         | 备注 |
|----------|-----|-------|----------------------------------------------|----|
| 20200601 | YY  | V1.00 | 初稿                                           |    |
| 20200713 | LFJ | V1.01 | 根据最新的测试程序"旋坤 LoRa 透传<br>产品测试程序 V1.26"修改操作说明  |    |
| 20200717 | YY  | V1.02 | 根据最新的测试程序"旋坤 LoRa 透传<br>产品测试程序 V1.26"更改了操作说明 |    |
| 20201109 | YY  | V1.03 | 修改指示灯说明                                      |    |
| 20201116 | LFJ | V1.04 | 根据最新的测试程序"旋坤 LoRa 透传<br>产品测试程序 V1.26"修改操作说明  |    |
| 20201117 | YY  | V1.05 | 更换图片,增加配置连接说明                                |    |

## 目录

| 1.  | 产品根          | 既述    |                      | 4  |
|-----|--------------|-------|----------------------|----|
|     | 1.1.         | 产品简   | 奇介                   | 4  |
|     | 1.2.         | 产品参   | ≽数                   | 5  |
|     | 1.3.         | 产品单   | <u></u>              | 5  |
| 2.  | 产品月          | マ寸及接  | 妾口                   | 6  |
|     | 2.1.         | 产品斥   | २७                   | 6  |
|     | 2.2.         | 接口及   | 5指示灯说明               | 7  |
| 3.  | 产品网          | 网络架构  | ۶<br>۱               | 9  |
| 4.  | 产品功          | 力能特点  | ξ                    | 10 |
|     | 4.1.         | 自身支   | ≂持 MODBUS 协议         | 10 |
|     | 4.2.         | 无线透   | <b>暨传功能</b>          | 10 |
|     | 4.3.         | 中继功   | 力能                   | 10 |
|     | 4.4.         | 支持无   | F线唤醒和正常工作模式          | 10 |
|     | 4.5.         | 支持主   | こ动报警                 | 10 |
|     | 4.6.         | 手工组   | 1网                   | 11 |
|     | 4.7.         | 两种供   | <b>共电方式,适应不同应用场合</b> | 11 |
|     | 4.8.         | 无线空   | ≤中加密,安全可靠            | 11 |
|     | 4.9.         | 对外供   | 共电功能                 | 11 |
| 5.  | LoRa         | 透传终望  | 端连接                  | 12 |
|     | 5.1.         | 接上L   | .oRa 天线              | 12 |
|     | 5.2.         | 接入4   | 185 设备               | 12 |
|     | 5.3.         | 连接电   | 3.源                  | 13 |
| 6.  | 参数说          | 殳置    |                      | 13 |
|     | 6.1.         | 设置连   | 主接                   | 13 |
|     | 6.2.         | 设备酯   | 2置                   | 14 |
|     | 6            | .2.1. | 读取设备信息               | 14 |
|     | 6            | .2.2. | 设备地址和设备 ID           | 14 |
|     | 6            | .2.3. | LoRa 无线参数            | 15 |
|     | 6            | .2.4. | 外部接口设置               | 15 |
|     | 6.3.         | 设备利   | □测点注册                | 16 |
|     | 6.4.         | 数据采   | ぞ集                   | 16 |
|     | 6            | .4.1. | 读功能码                 | 16 |
|     | 6.5.         | 寄存器   | 路表                   | 17 |
|     | 6            | .5.1. | 读/写寄存器               | 17 |
|     | 6.6.         | 更新固   | 3件                   | 18 |
| 7.  | 安装团          | ⑤定    |                      | 19 |
| 8.  | 安全注          | 主意事项  | δ                    | 20 |
|     | 8.1.         | 不防水   | <                    | 20 |
| 9.  | 重要甲          | 申明    |                      | 20 |
| 10. | <del>(</del> | 訓造商信  | 言息                   | 20 |

## 1. 产品概述

## 1.1. 产品简介

旋坤 LoRa 透传终端 XKED601-F3 是旋坤科技研发的一款 LoRa 无线数据传输终端,无线中心频率为 490 MHz,利用 LoRa 无线为用户提供无线数据传输。 LoRa 透传终端,提供 RS485 和 GPIO 接口,通过 485 硬件接口连接 485 设备,485 设备与后台通过 MODBUS 协议通信,实现数据透明传输功能。

产品支持电源适配器供电、电池供电,也可加配太阳能,而且可为所连接的 第三方设备供电。

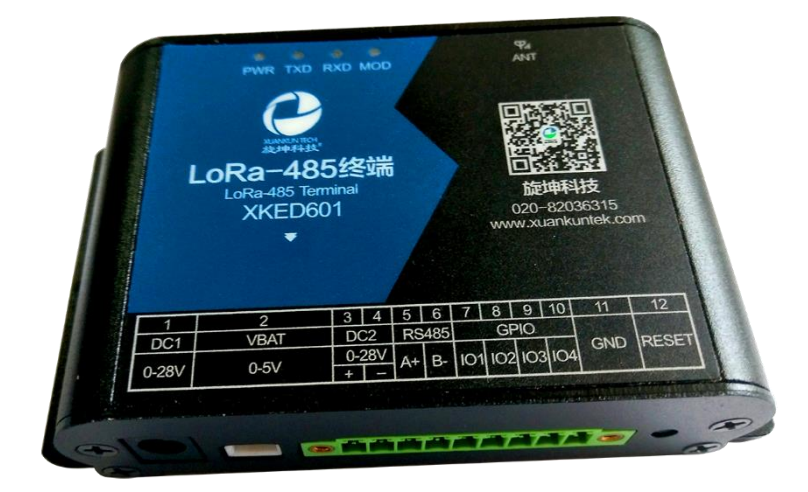

## 1.2. 产品参数

| 序号 | 参数        | 内容                                                                 |
|----|-----------|--------------------------------------------------------------------|
| 1  | 设备名称      | LoRa 透传终端                                                          |
| 2  | 设备型号      | XKED601-F3                                                         |
| 3  | 供电方式      | 电源适配器 DC 0-28V、电池 0-5V                                             |
| 4  | LoRa 芯片   | SX1278, 1 片                                                        |
| 5  | 无线中心频率    | 490MHz                                                             |
| 6  | 待机功耗      | 35uA                                                               |
| 7  | 电池待机时间    | 3500mAH 电池,每天通信6次可待机约1年                                            |
| 8  | 接入设备数量    | 最多 245 个                                                           |
| 9  | LoRa 组网方式 | 树形网络, 支持二级中继                                                       |
| 10 | 无线传输距离    | 空旷地带: >4000 米@4.5Kbps<br>城市环境: >1000 米@4.5Kbps<br>楼 宇 内: 可上下各穿透9层楼 |
| 11 | LoRa 组网协议 | 旋坤科技私有协议,非 LoRaWAN 协议                                              |
| 12 | 外型尺寸      | 长宽高: 110mm * 64.2mm * 25.8mm                                       |
| 13 | 外壳        | 铝挤型,防护等级: IP30                                                     |
| 14 | 工作环境      | 温度: -40℃至 85℃,相对湿度: 10%至 90%                                       |

1.3. 产品单

| 序号 | 名称        | 数量 | 备注        |
|----|-----------|----|-----------|
| 1  | LoRa 透传终端 | 1  |           |
| 2  | 电源适配器     | 1  | DC 12V 2A |
| 3  | LoRa 天线   | 1  | 吸盘天线      |
| 4  | 说明书       | 1  |           |
| 5  |           |    |           |

## 2. 产品尺寸及接口

## 2.1. 产品尺寸

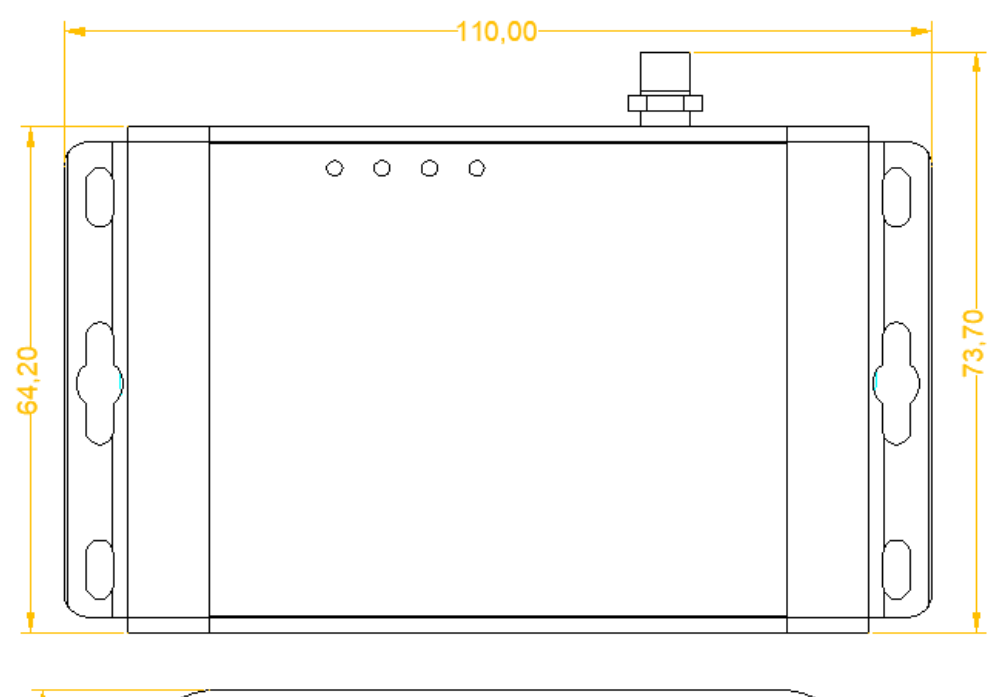

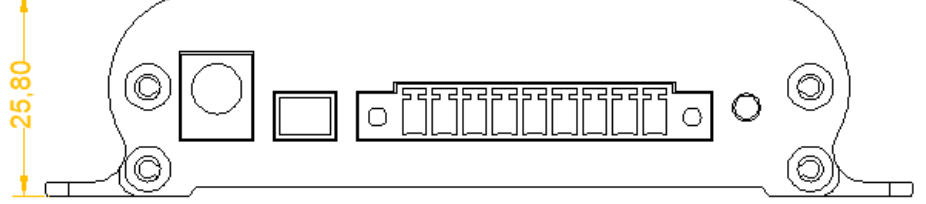

## 2.2. 接口及指示灯说明

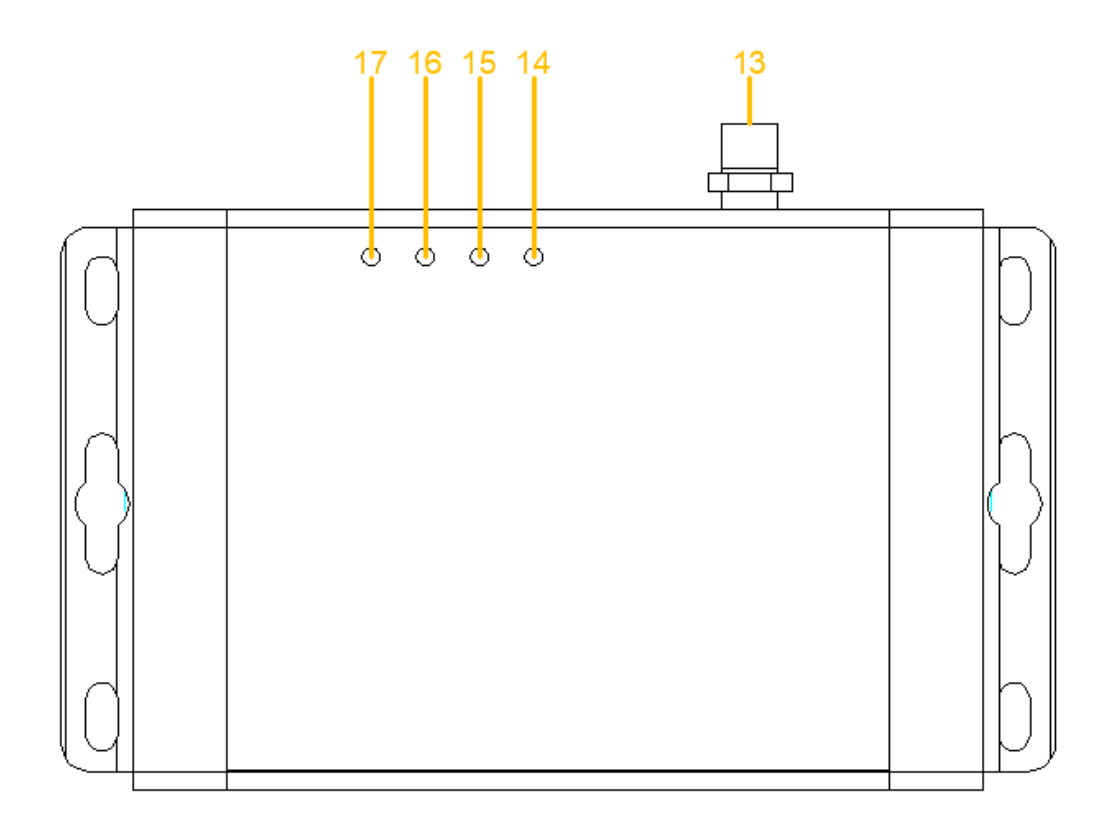

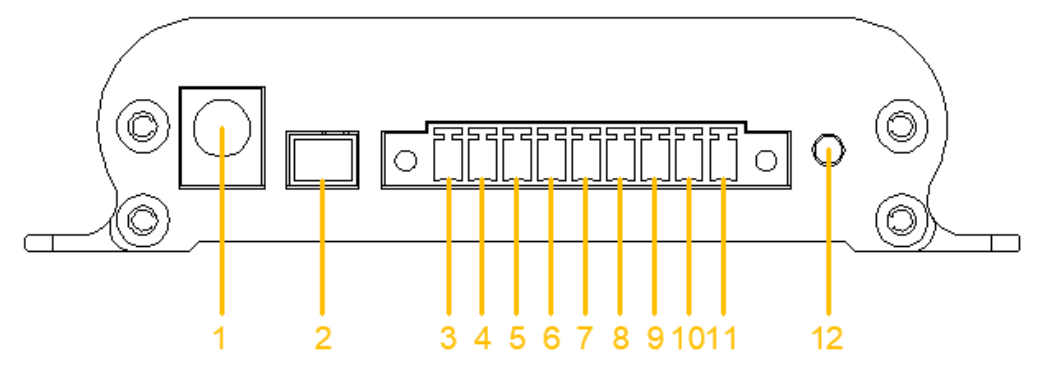

| 1、  | 接口及指示灯说明表: |
|-----|------------|
| ÷ • |            |

| 接口序号 | 接口定义  | 接口说明              |
|------|-------|-------------------|
| 1    | DC1   | 电源适配器接口,输入DC6-28V |
| 2    | VBAT  | 电池接口, 输入 6-28V    |
| 3    | DC2 + | 直流输入 6-28V        |
| 4    | DC2 - | 直流输入 6-28V        |
| 5    | A+    | RS485 接口 A+       |
| 6    | В-    | RS485 接口 B-       |

| 7  | GPIO  | IO1     |
|----|-------|---------|
| 8  | GPIO  | IO2     |
| 9  | GPIO  | IO3     |
| 10 | GPIO  | 104     |
| 11 | GND   | 接地      |
| 12 | RESET | 复位开关    |
| 13 | ANT   | 天线接口    |
| 14 | MOD   | 模式指示灯   |
| 15 | RXD   | 数据接收指示灯 |
| 16 | TXD   | 数据发送指示灯 |
| 17 | PWR   | 电源指示灯   |

#### 2、指示灯状态说明

| 指示灯 | 功能     | 状态            | 说明            |  |
|-----|--------|---------------|---------------|--|
|     |        | 常亮            | 供电正常,不省电模式    |  |
|     | 山泥七二   | 慢闪,4秒1次       | 供电正常,省电模式     |  |
| PVK | 电你怕小   | 灭 未上电         |               |  |
|     | 快闪     |               | 电池低压报警        |  |
|     |        | 常亮,工作周期中      | 无线通信中         |  |
|     |        | 慢闪,每工作周期1次    | 正常待机          |  |
| TXD | 数据发送指示 | 快闪, 0.1 秒 1 次 | 初始化           |  |
|     |        | 速闪            | 收发数据          |  |
|     |        | 灭             | 未连接           |  |
|     |        | 常亮,工作周期中      | 无线通信中         |  |
|     |        | 慢闪,每工作周期1次    | 正常待机          |  |
| RXD | 数据接收指示 | 快闪, 0.1秒1次    | 初始化           |  |
|     |        | 速闪            | 收发数据          |  |
|     |        | 灭             | 未连接           |  |
|     |        | 慢闪            | 支持主动报警        |  |
| MOD | 模式指示   | 快闪            | 固件更新中         |  |
|     |        | 灭             | 不支持主动报警,无固件更新 |  |

## 3. 产品网络架构

LoRa 透传网关、LoRa 透传中继、LoRa 透传终端组网采用树形网架构,树形 网架构结构简单,管理维护方便,非常适合物联网领域数据采集、传输、汇集的 应用要求。

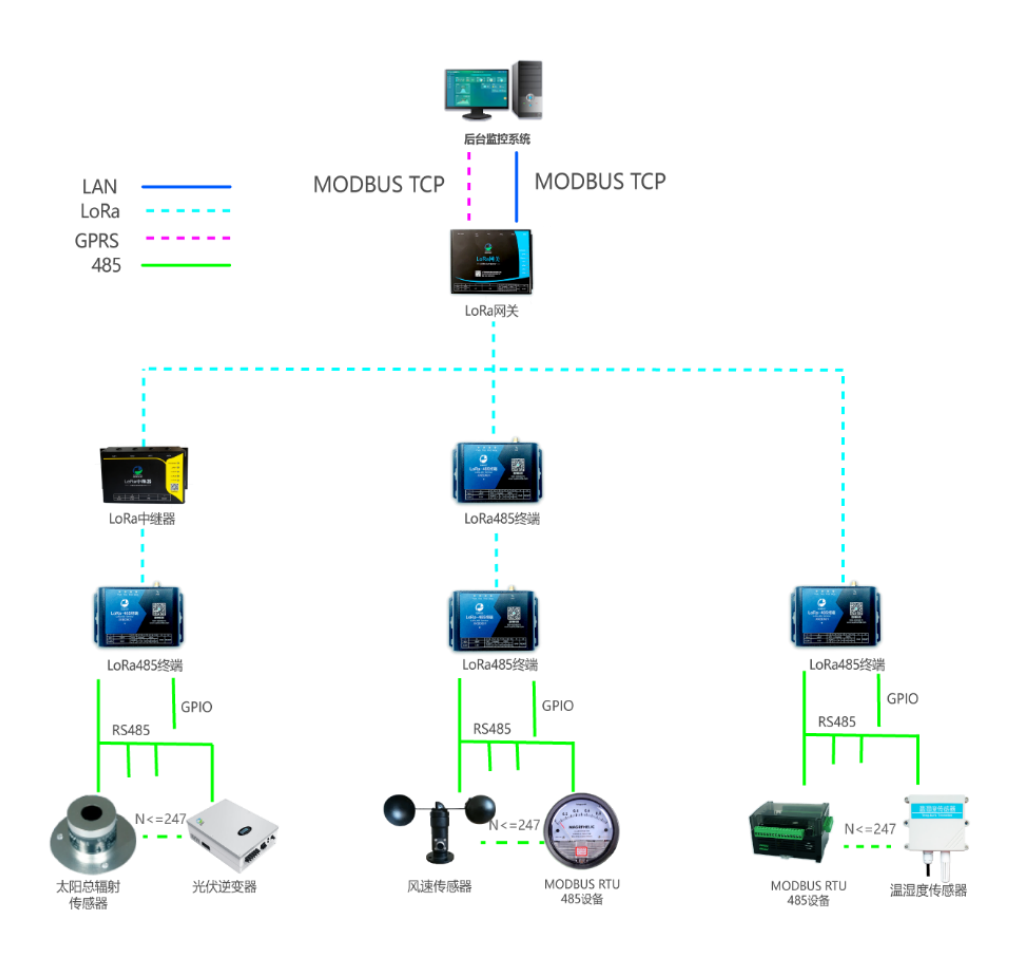

图 4

## 4. 产品功能特点

## 4.1. 自身支持 MODBUS 协议

LoRa 透传终端 XKED601-F3 本身支持 MODBUS 协议,能直接对接市面上所有标准 MODBUS 协议设备。

#### 4.2. 无线透传功能

LoRa 透传终端接收后台透传命令,通过 485 接口采集 485 设备数据并回传。 1 个 LoRa 透传终端理论上可以最多接入 245 个 485 设备。

#### 4.3. 中继功能

LoRa 透传终端 XKED601-F3 可设置中继功能,对网关无线信号无法覆盖或信 号弱的终端设备,起中继作用,扩大网关的无线覆盖范围,有效解决无线覆盖和 死角问题。

### 4.4. 支持无线唤醒和正常工作模式

LoRa 透传终端 XKED601-F3 有休眠唤醒和正常工作两种模式。休眠可实现低功耗,休眠时可通过无线唤醒实现实时通信。

正常工作模式不休眠,可提升无线传输效率和响应时间。

#### 4.5. 支持主动报警

LoRa 透传终端 XKED601-F3 检测自身状态,异常时向网关主动报警,如电池 低压报警、电池掉电报警等。

### 4.6. 手工组网

LoRa 透传组网方案采用全手工组网,无线路由清晰,功耗低,易维护。访问设备时按指定路由依次访问,一个设备允许多个路径。

## 4.7. 两种供电方式,适应不同应用场合

LoRa 透传终端 XKED601-F3 支持电源适配器和电池供电;在取电方便的场合 用电源适配器供电,在没有市电供应的地方用电池供电。

### 4.8. 无线空中加密,安全可靠

采用 AES128 加密技术对空中数据加密,使非法数据无法入侵网络,同时数据被监听也无法破解,保障网络和数据安全。

### 4.9. 对外供电功能

旋坤 LoRa 透传终端 XKED601-F3 有对外供电功能,可对所连接的 485 设备 供电,对外供电最大为: DC12V 1A

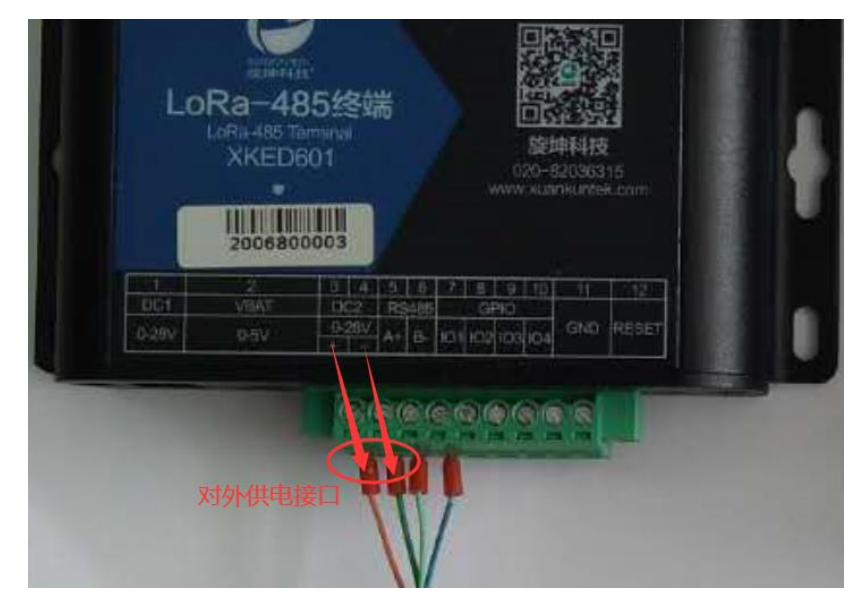

图 5

## 5. LoRa 透传终端连接

## 5.1. 接上 LoRa 天线

将 LoRa 天线接在"ANT"天线接口处。

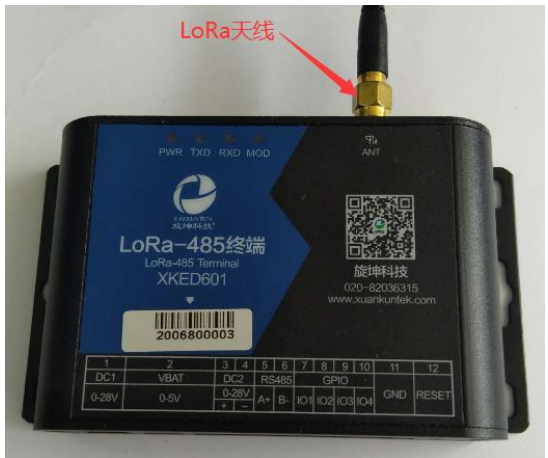

图 6

## 5.2. 接入 485 设备

将485设备通过RS485接口接入LoRa透传终端。

注意:

(1)、每个设备必须有一个485地址

(2)、每个设备的485地址不能重复

(3)、每个 LoRa 透传终端下最多可接 247 个 485 设备。485 地址为 1-247

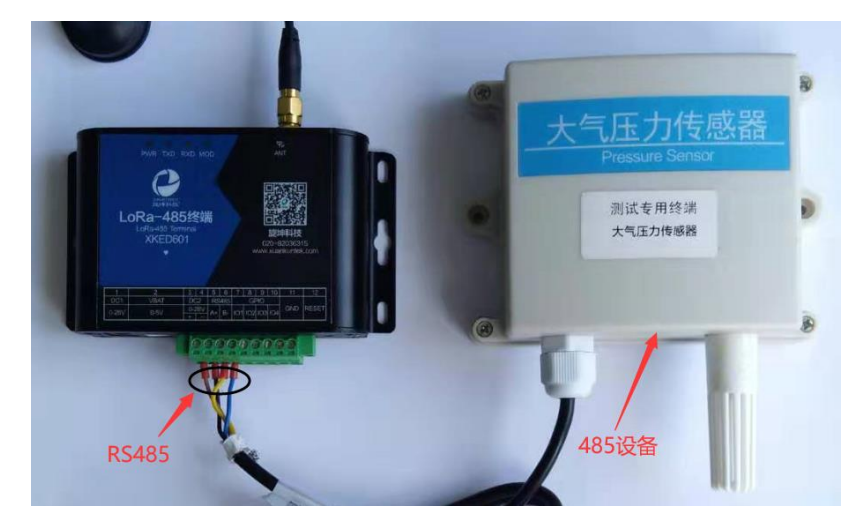

## 5.3. 连接电源

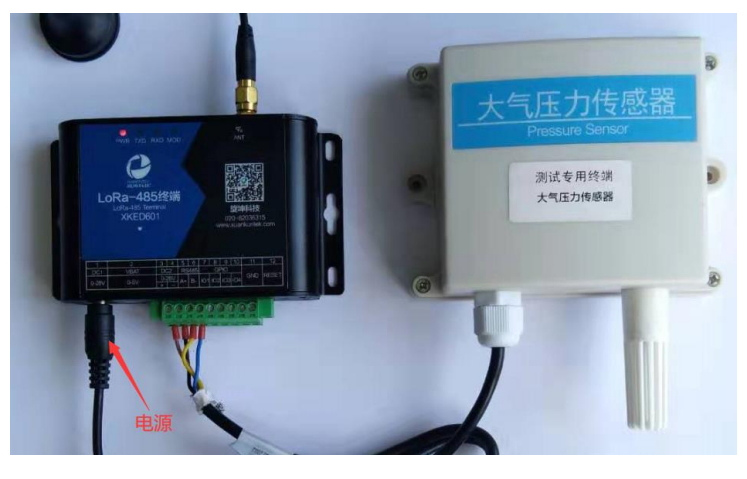

将 DC 12V 2A 电源适配器,接到 LoRa 透传终端的电源接口。

图 8

## 6. 参数设置

#### 6.1. 设置连接

设备出厂前已设置好,使用时,一般不需要做设置操作。如特殊情况,需要进行设置,则需将 PCB 拆出来,通过 PCB 板的调试口经串口转 USB 适配器连接电脑做设置操作。

连接如下图:

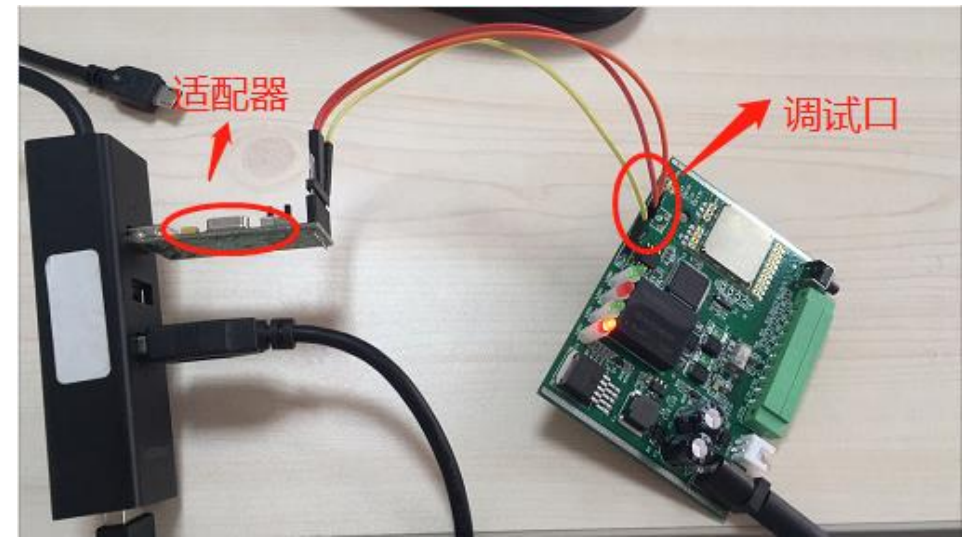

## 6.2. 设备配置

#### 6.2.1. 读取设备信息

- 1. 点选"设备配置"
- 2. 选取"设备信息"
- 3. 点选"批量读取",可读取485终端的设备信息。

|   | 设置项                                                                                                    | 1 march 1            |                          |       |
|---|----------------------------------------------------------------------------------------------------|----------------------|--------------------------|-------|
| - | 2 设备信息                                                                                                    | 设备信息                 | 006400461047383433373830 |       |
|   | ○ 设备地址和设备ID                                                                                                    | 设备类型:                | 8                        |       |
|   | ○ LoRa无线参数                                                                                                    | 设备型号:                | XKED601-F3               |       |
|   | ○ 以太同参数设置                                                                                                    | 固件版本:<br>LaPa无线协议版本。 | 0133                     |       |
|   | ○ 远程服务参数设置                                                                                                    | NodbusRTU协议版本。       | 0101                     |       |
|   | ○ 外部接口设置                                                                                                    | NodbusTCP协议版本。       | 0101                     |       |
|   |                                                                                                    |                      | 批量读取 -                   |       |
|   |                                                                                                    |                      |                          |       |
|   |                                                                                                    |                      |                          |       |
|   |                                                                                                    |                      |                          |       |
|   | 10 A 12 B                                                                                                    |                      |                          |       |
| 1 | WIEICH                                                                                                    |                      |                          |       |
|   | 新作に来<br>清除 设备唯一标志: 00640046104738<br>改量先型: 8<br>たい                                                                                                    | 3433373830           |                          | ^     |
|   | #TFFC3#<br>満時<br>送音使一枝志:00640046104738<br>送音交型:8<br>デキ:103800 TECH<br>サードは2010528<br>面件板本:20190528<br>面件板本:20190528                                                                                                    | 3433373830           |                          | ^<br> |
|   | 第11日公式<br>第11日<br>第11日<br>日本<br>11日の10<br>11日の10<br>11日 | 3433373630           |                          |       |

#### 6.2.2. 设备地址和设备 ID

- 1. 点选"设备配置"
- 2. 选取"设备地址和设备 ID"
- 3. 点选"批量读取",可读取 LoRa 终端的 ID 及 485 地址。

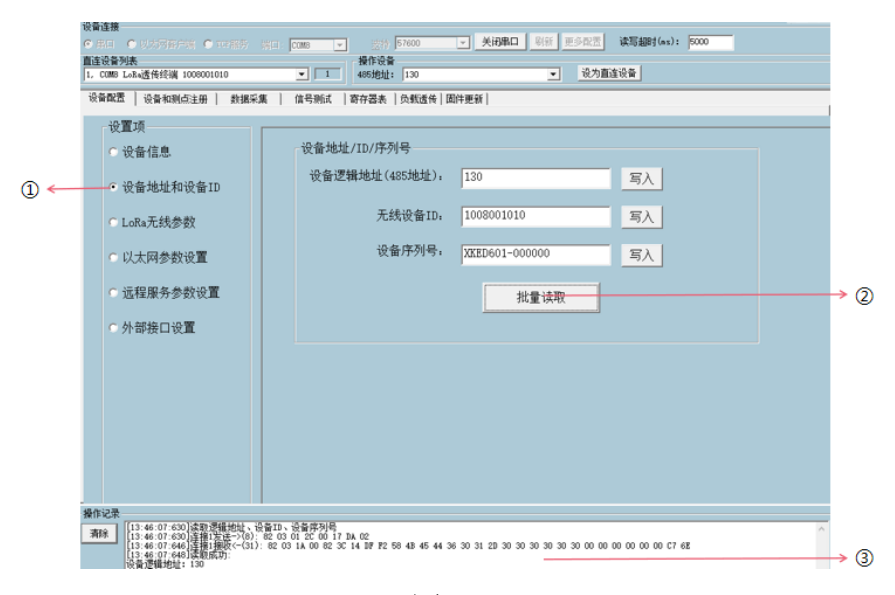

图 11

#### 6.2.3. LoRa 无线参数

- 1. 点选"设备配置"
- 2. 选取"LoRa 无线参数"
- 可以先点选"批量读取"读取设备原有的参数,然后在对应的选项处选择要 修改的参数值,最后点选"批量写入",完成 LoRa 无线参数的设置。

|                                                                                                    | <ul> <li>         ・ 役置项         ・ 役音応感法(新一)        ・ (16年         ・ 役音信息         ・ 役音地址和设备ID         ・         ・         ・</li></ul>                                                                         | LoRa无线秘钥<br>无线加密私钥。 16字节1                                                              | 6进制数,为空表示           | 示不设置私钥而采用公                            | ·钥<br>0/16 写入                                                         |              |
|----------------------------------------------------------------------------------------------------|----------------------------------------------------------------------------------------------------|----------------------------------------------------------------------------------------|---------------------|---------------------------------------|-----------------------------------------------------------------------|--------------|
| ①<br>批取设备的无<br>支援者的无<br>支援者的无<br>支援者的无<br>之间<br>一<br>一<br>一<br>一<br>一<br>一<br>一<br>一<br>一<br>一<br>一<br>一<br>一<br>一<br>一<br>一<br>一<br>一 | ● LoRa无线参数<br>● 以太网参数设置<br>● 远程服务参数设置<br>● 外部按口设置                                                                                                    | LoRa无线参数<br>无线发射功率。20<br>无线唤醒发送方式。不发送<br>无线唤醒周期。4200<br>数据信道。96<br>数据信道速率。2604<br>批量读取 | ・<br>・<br>・<br>北貴写入 | 设备休眠参数<br>设备休眠可修改,<br>设备休眠。<br>加载缺省设置 | <ul> <li>允许修改</li> <li>不允许休眠</li> <li>批量读取</li> <li>加载出厂设置</li> </ul> | ■ 写<br>保存为缺省 |
| 动                                                                                                    | (中記書)<br>新休<br>正常報信道書を: 80<br>正常報信道書を: 40<br>正常報信道書を: 41<br>正常報信道書を: 14<br>正常報信道書を: 14<br>正常報信道書を: 14<br>13 46 50 701 法律(現代志二)(8)<br>13 46 50 701 法律(現代で二)<br>13 46 50 701 法律(現代で二)<br>13 46 50 701 法律(現代で二) | 82 03 01 68 00 02 58 08<br>82 03 04 60 00 00 00 48 78                                  |                     |                                       |                                                                       | ^            |

图 12

#### 6.2.4. 外部接口设置

在使用时,LoRa 数传终端接口的波特率要求与所连接设备的波特率一致; 如不一致则需做相应设置,将LoRa 数传终端与所连接设备的波特率设置成一致。

例如: LoRa 数传终端所连接设备的 RS485 波特率是 9600, 而 LoRa 数传终端 的 RS485 接口波特率出厂默认设置是 19200, 那么需要将 LoRa 数传终端 RS485 接口的波特率修改为 9600。

1. 点选"设备配置"

2. 选取"外部接口设置"

3. 点选"批量读取"读取设备的配置信息

4. 若更改设备的配置信息后需要点击"批量写入",即可完成设备的配置。

15 / 20

| 1  | 社会判核<br>COME LAL 通信領 105000100<br>学校型、 役 保信息<br>① 设备 体地址和设备 ID<br>② LOR 正式线参数<br>② 以太同参数设置<br>③ 近程展务参数设置<br>④ 外部接口设置                                                                                                    | ●         ●         ●         ●         ●         ●         ●         ●         ●         ●         ●         ●         ●         ●         ●         ●         ●         ●         ●         ●         ●         ●         ●         ●         ●         ●         ●         ●         ●         ●         ●         ●         ●         ●         ●         ●         ●         ●         ●         ●         ●         ●         ●         ●         ●         ●         ●         ●         ●         ●         ●         ●         ●         ●         ●         ●         ●         ●         ●         ●         ●         ●         ●         ●         ●         ●         ●         ●         ●         ●         ●         ●         ●         ●         ●         ●         ●         ●         ●         ●         ●         ●         ●         ●         ●         ●         ●         ●         ●         ●         ●         ●         ●         ●         ●         ●         ●         ●         ●         ●         ●         ●         ●         ●         ●         ●         ● | 送方面直设备         RS2323篇□配置         波特率。         数据位。         停止位。         校验方式。         流控制。         批量读取       批量写入 | ②②②②点 击 北 量 修 資 後 送 出 記 記 市 記 記 </th |
|----|----------------------------------------------------------------------------------------------------|----------------------------------------------------------------------------------------------------|----------------------------------------------------------------------------------------------------|----------------------------------------------------------------------------------------------------|
| 操作 | K2次     Size     Size | E0012 600 9 8 P                                                                                                    | ^                                                                                                    | → 3                                                                                                    |

## 6.3. 设备和测点注册

LoRa 数传终端与 LoRa 网关组成一个数据采集与传输网络。LoRa 数传终端及 其所连接设备必须注册在 LoRa 网关下。所连接设备的测试点设置也需在 LoRa 网 关注册。

详细的注册操作参见 LoRa 网关使用说明书的"设备和测点注册"。

#### 6.4. 数据采集

6.4.1. 读功能码

- 1. 点选"数据采集"
- 2. 操作设备 485 地址选择终端下的传感器地址
- 在发送数据输入框输入 MODBUS RTU 读取寄存器命令的寄存器地址、寄存器 个数共4字节数据,比如"00 07 00 02"。
- 4. 点击发送按钮。

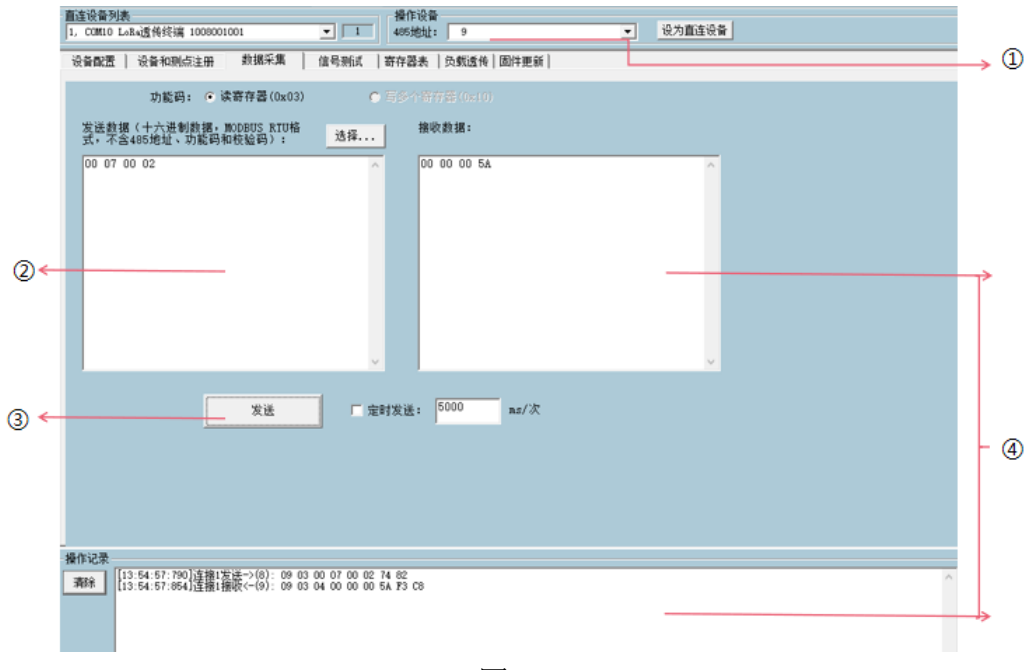

#### 图 14

### 6.5. 寄存器表

## 6.5.1. 读/写寄存器

选中"寄存器表"下的其中一个选项→选择读或写寄存器→点选"执行命令",可读取或写入设备的相关参数。

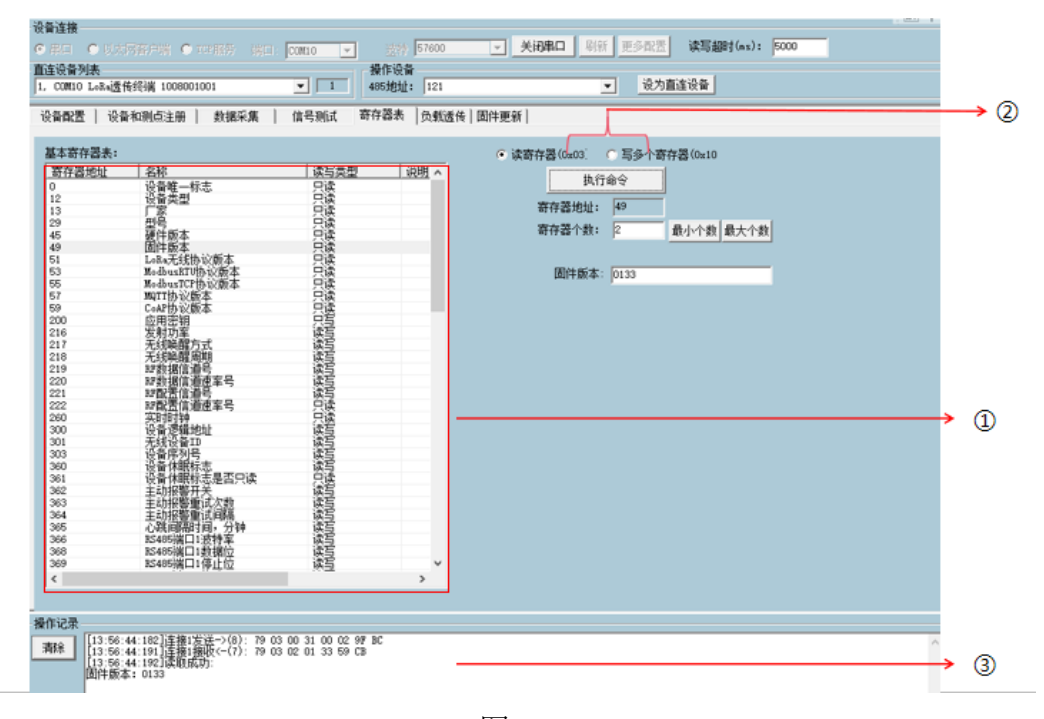

## 6.6. 更新固件

- 1. 点选"固件更新"
- 2. 点击旋坤设备固件或者第三方设备固件。
- 3. 上传固件程序。
- 4. 点击启动按钮,在操作区查看结果如图 15。
- 5. 设备下载完成之后选中以设备缓存固件启动更新。
- 6. 启动点击发送按钮,在操作取查看结果如图 16。

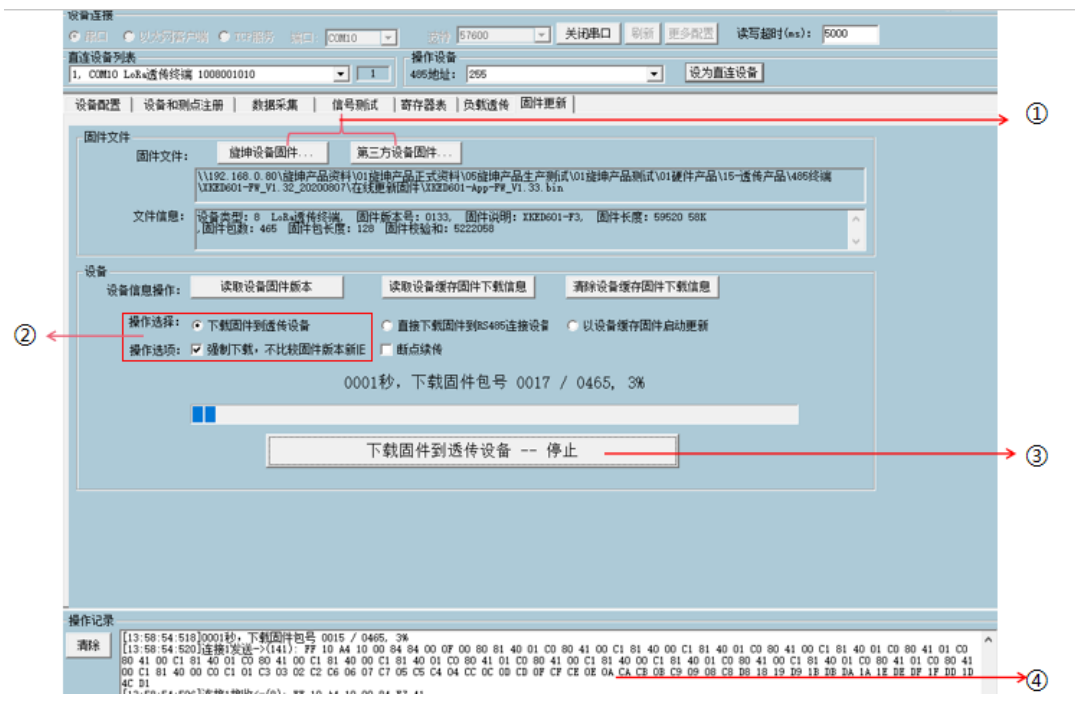

图 16

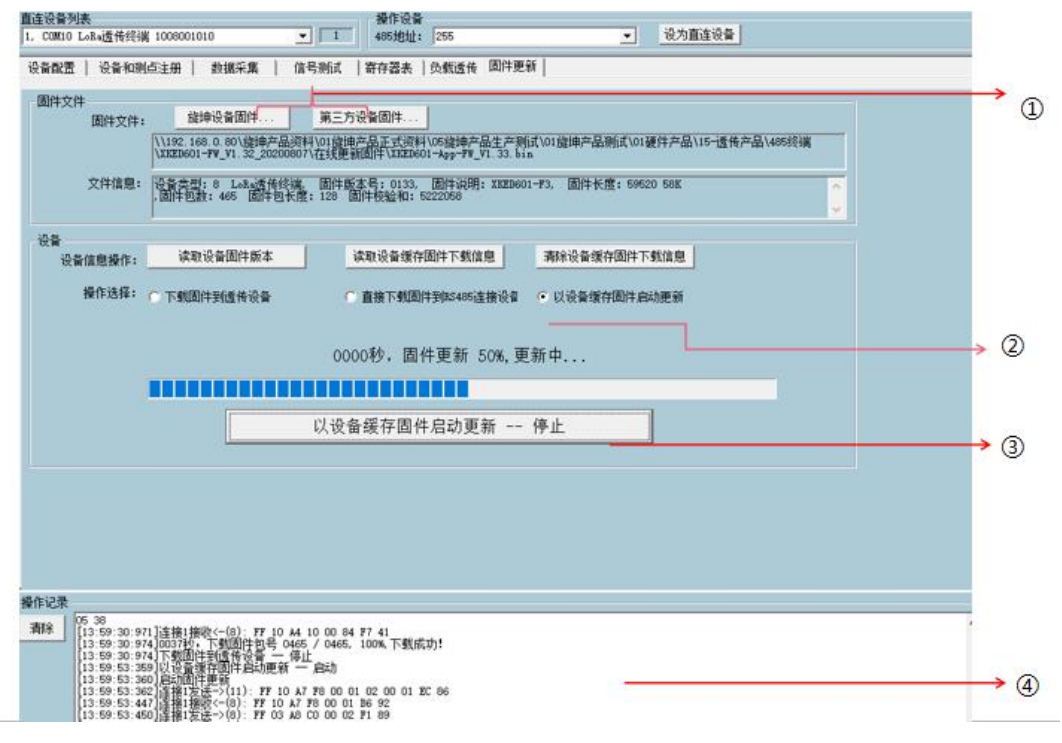

图 17

7. 安装固定

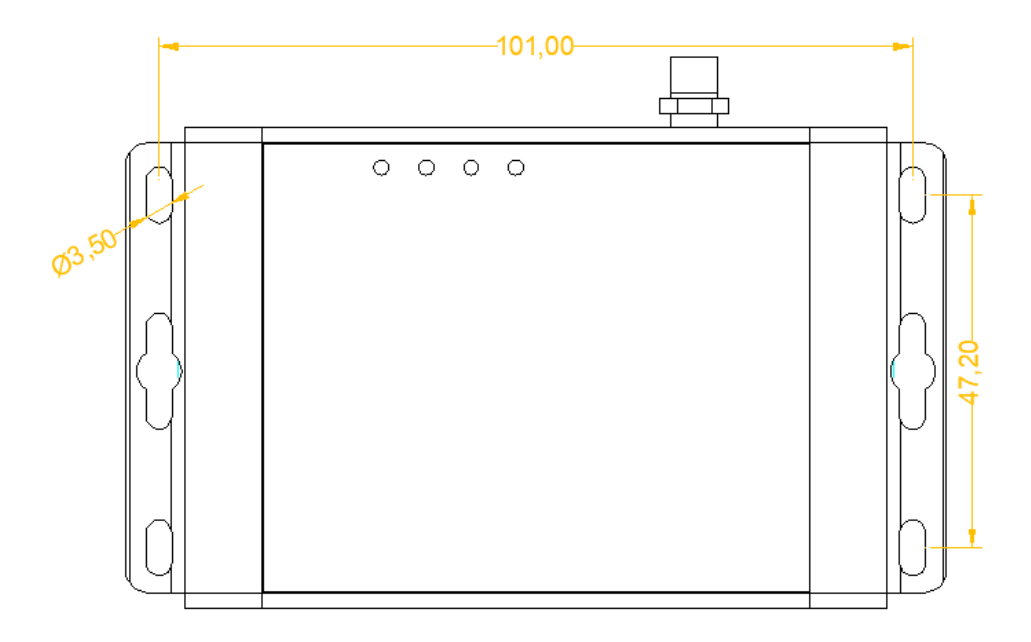

产品两侧有 6 个长形安装孔,适合 M3 螺丝。中间两个孔为挂装螺丝孔,两边 4 个为固定安装孔。

## 8. 安全注意事项

#### 8.1. 不防水

LoRa 透传终端 XKED601-F3 不具备防水功能,使用时需避免雨淋和浸泡,户 外安装时建议安装在防水箱内。

## 9. 重要申明

1、广州旋坤信息科技有限公司保留对本说明书中所有内容的最终解释权及修改权。

2、由于随着产品的硬件及软件的不断改进,本说明书可能会有所更改,恕不另行告知,最终应以最新版的说明书为准。

## 10. 制造商信息

- 制造商 : 广州旋坤信息科技有限公司
- 地址 : 广东省广州市黄埔区科学城科学大道 33 号视联大厦 A 栋 518、506
- 电话 : 19925689395 19925689396 020-82036315
- 传真 : 020-82036316
- 微信 : 19925689395
- 网址 : xuankuntek.com